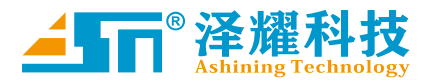

# AS32-DTU 系列 快速操作指南

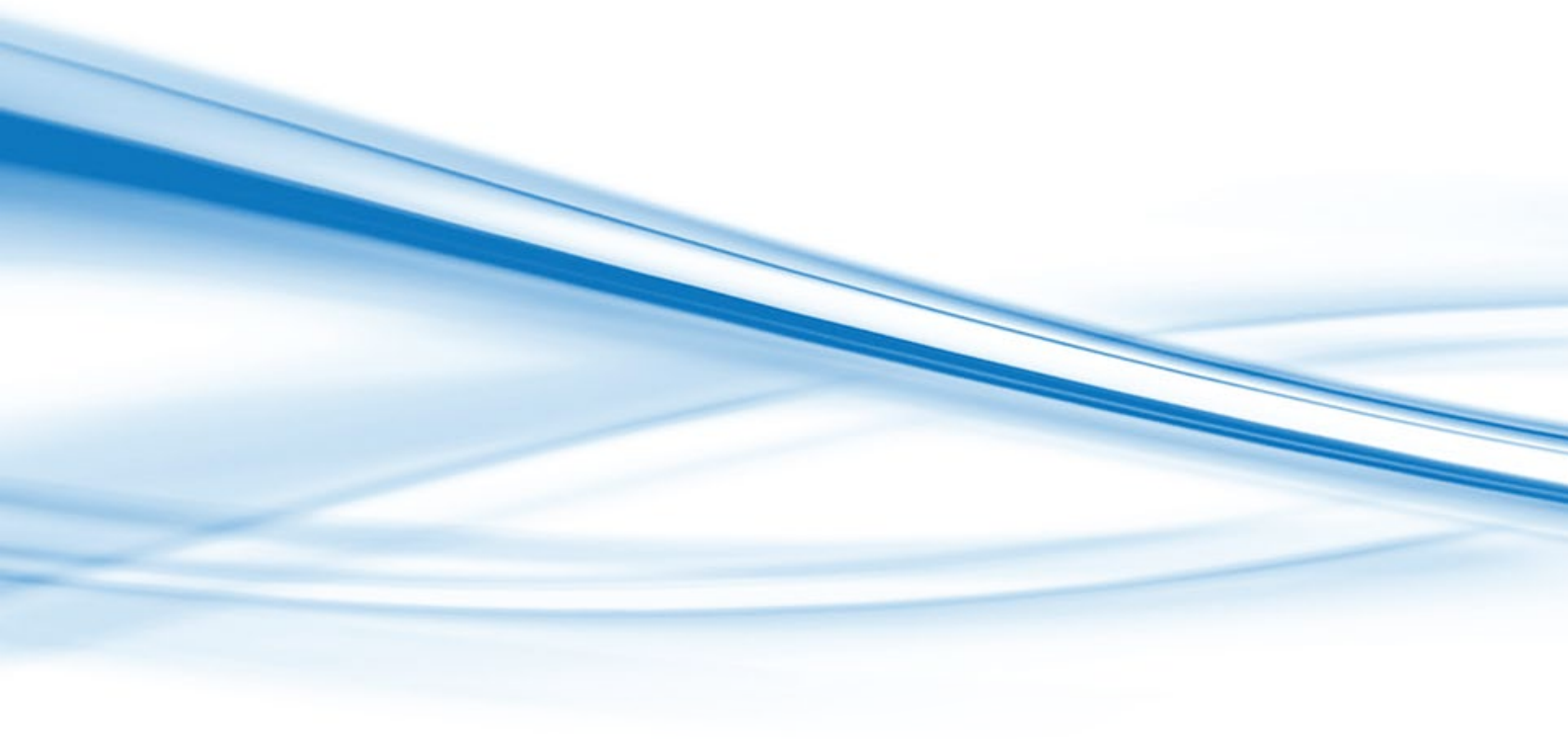

- 邮箱: support@ashining.com
- 官网: www.ashining.com
- 地址:四川省·成都市·高新西区百草路 898 号 智能信息产业园 2 层、5 层

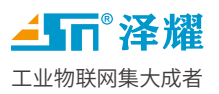

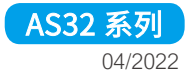

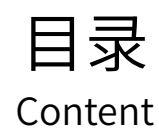

| —  | 事先准备材料                                                                                                    | 2  |
|----|----------------------------------------------------------------------------------------------------|----|
|    | ▶ 整体接口: (需要贴图标注)                                                                                                    | 3  |
|    | > 注意事项说明                                                                                                    | 4  |
| _  | 调试先率                                                                                                    | 5  |
| _` | その<br>1911年<br>1911年<br>19 |    |
|    | 2.1 打开包装                                                                                                    | 5  |
|    | 2.2 拿出电台(模块),使用 485 转换器连接到电脑                                                                                                    | 6  |
|    | 2.3 插上电源适配器供电。                                                                                                    | 6  |
|    | 2.4 打开 AS_DS 配置软件                                                                                                    | 7  |
|    | 2.5 选择对应的型号,进入确认选择                                                                                                    | 9  |
|    | 2.6 打开串口-点击搜索设备                                                                                                    | 10 |
|    | 2.7 上位机界面内按钮(按型号实际功能为准)                                                                                                    | 11 |
|    | 2.8 常见问题,若没有遇到问题可跳过此步                                                                                                    | 12 |
|    | 2.9 上位机数据格式                                                                                                    | 12 |
|    |                                                                                                    |    |
| Ξ、 | 功能设置                                                                                                    | 13 |
|    | 3.1 透明广播                                                                                                    | 13 |
|    | 3.2 定点传输                                                                                                    | 16 |
|    | 3.3 定点传输下的广播                                                                                                    | 19 |
|    | 3.4 定点传输下的监听                                                                                                    | 21 |
|    |                                                                                                    |    |
| 四、 | 测试数据收发是否正常                                                                                                    | 23 |
|    |                                                                                                    |    |
| 五、 | 连接到通信设备(替换导线)                                                                                                    | 24 |

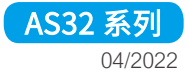

## AS32 系列产品规格书下载表 :

| 产品型号             | 规格书下载链接                                                    |
|------------------|------------------------------------------------------------|
| AS32-DTU-100     | http://www.ashining.com.cn/datasheets/as32dtu100cn.pdf     |
| AS32-DTU-1W      | http://www.ashining.com.cn/datasheets/as32dtu1wcn.pdf      |
| AS32-DTU20(868M) | http://www.ashining.com.cn/datasheets/as32dtu20(868)cn.pdf |
| AS32-DTU20(915M) | http://www.ashining.com.cn/datasheets/as32dtu20(915)cn.pdf |
| AS32-DTU22(230M) | http://www.ashining.com.cn/datasheets/as32dtu22(230)cn.pdf |
| AS32-DTU30(868M) | http://www.ashining.com.cn/datasheets/as32dtu30(868)cn.pdf |
| AS32-DTU30(915M) | http://www.ashining.com.cn/datasheets/as32dtu30(915)cn.pdf |
| AS32-DTU-100     | http://www.ashining.com.cn/datasheets/as32dtu100cn.pdf     |

## 使用购买缘由:

传统的布线组网,人力,物力,财力成品较高,费时费力; 故:采用无线组网,省去布线,不占用空间,组网灵活,性价比高

# 一、 事先准备材料

## ● 硬件准备

- 1. USB转485 或 USB转RS232
- 2. 天线、电台(模块)还需要适配器等
- 3. PC 电脑(Windows 7/8/10/11 系统)

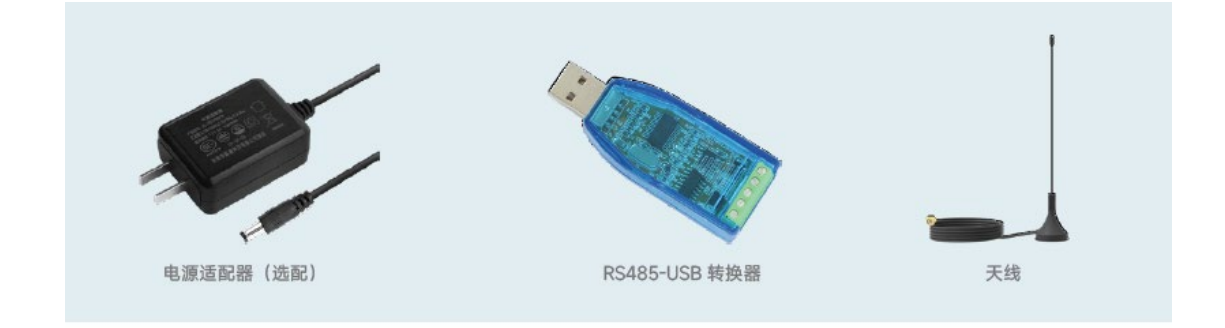

泽耀旗舰店 https://ashining.tmall.com/

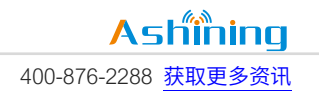

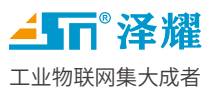

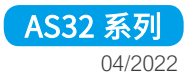

#### ● 软件准备

串口调试软件: <u>http://www.ashining.com.cn/tools/com\_debug\_assistant.zip</u> 上位机: http://www.ashining.com.cn/relatedsoftware/soft\_DTU.zip

▶ 整体接口:

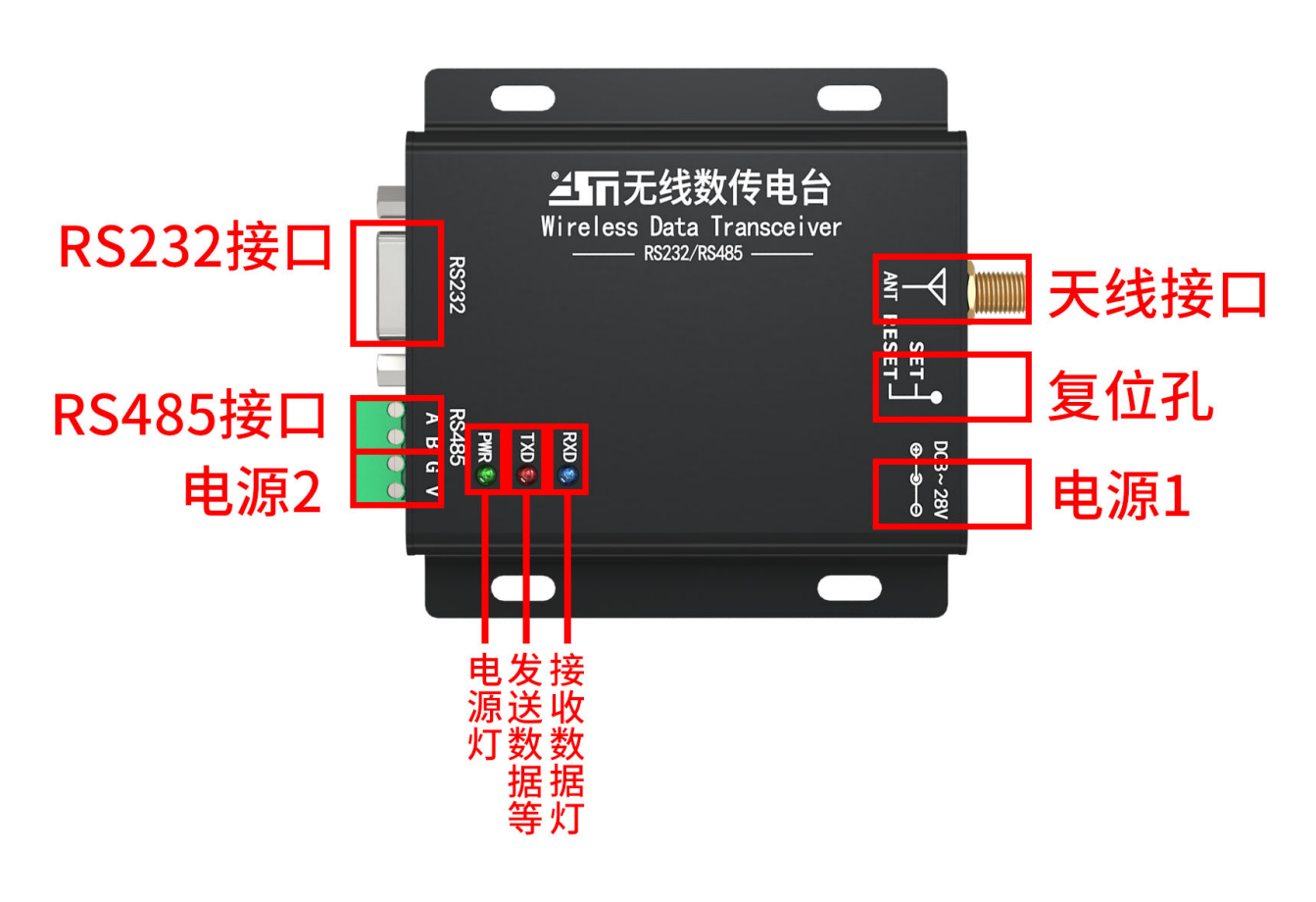

AS32 附图

| RS485接口<br>主机设备 | 0<br>0<br>0<br>0<br>0                                                                                                    | 0<br>R\$485 |  |
|-----------------|----------------------------------------------------------------------------------------------------|-------------|--|
| RS232接口<br>主机设备 | 5     GND     GND     GND       4     9     9       3     -8     TXD     RXD       2     -7     RXD     TXD       1     -6     6     1 | 0 RS232 0   |  |
| RS232接口<br>主机设备 |                                                                                                    | O RS232     |  |

0

## ▶ 注意事项说明

| 接口(指示)                              | 标准                            | 使用方法                                            | 注意事项                                                                      |
|-------------------------------------|-------------------------------|-------------------------------------------------|---------------------------------------------------------------------------|
| RS485                               | A(+), B(-)                    | A 线连接 A(+)线<br>B 线连接 B(-)线                      | 请勿接反                                                                      |
| RS232(母)                            | 2 针 RXD<br>3 针 TXD<br>5 针 GND | 公母头对接,需要交叉线;散线连接<br>需要交叉<br>TX-RX RX-TX GND-GND | TX 接 RX; RX 接 TX; GND 接 GND                                               |
| 电源接口 1<br>(输入)                      | 电压范围<br>DC 8-28V              | 外负- (GND),<br>内正+(VCC)                          | 电源一定要隔离稳压电源;<br>可自配电源,请勿使用 220V 交流,很危险<br>推荐使用:泽耀适配电源<br>只需要使用一个电源,不要同时使用 |
| 电源接口 2<br>(输入)                      | 电压范围<br>DC 8-28V              | GND<br>VCC                                      | 电源一定要隔离稳压电源;<br>可自配电源,请勿使用 220V 交流,很危险<br>推荐使用:泽耀适配电源<br>只需要使用一个电源,不要同时使用 |
| RXD 指示灯                             | 闪烁                            | 表示无线接收到数据                                       | 不闪烁:说明此瞬间无线没有接收数据                                                         |
| TXD 指示灯                             | 闪烁                            | 表示发送了串口数据                                       | 不闪烁:说明此瞬间串口线没有 <mark>数据</mark>                                            |
| PWR 电源灯                             | 常亮                            | 表示有电                                            | 不亮:说明没通电                                                                  |
| 天线接口         SMA 接口         螺旋拧上就可以 |                               | 螺旋拧上就可以                                         | 天线 50 欧姆,频率需要对应的,<br>推荐使用吸盘天线,效果好                                         |

<mark>泽耀旗舰店 https://ashining.tmall.com/</mark>版权所有©成都泽耀科技有限公司 2019,保留一切权利。

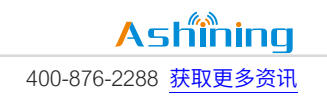

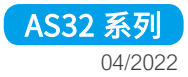

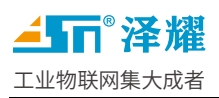

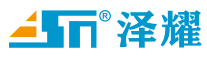

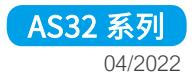

# 二、 调试步骤

## 2.1 打开包装

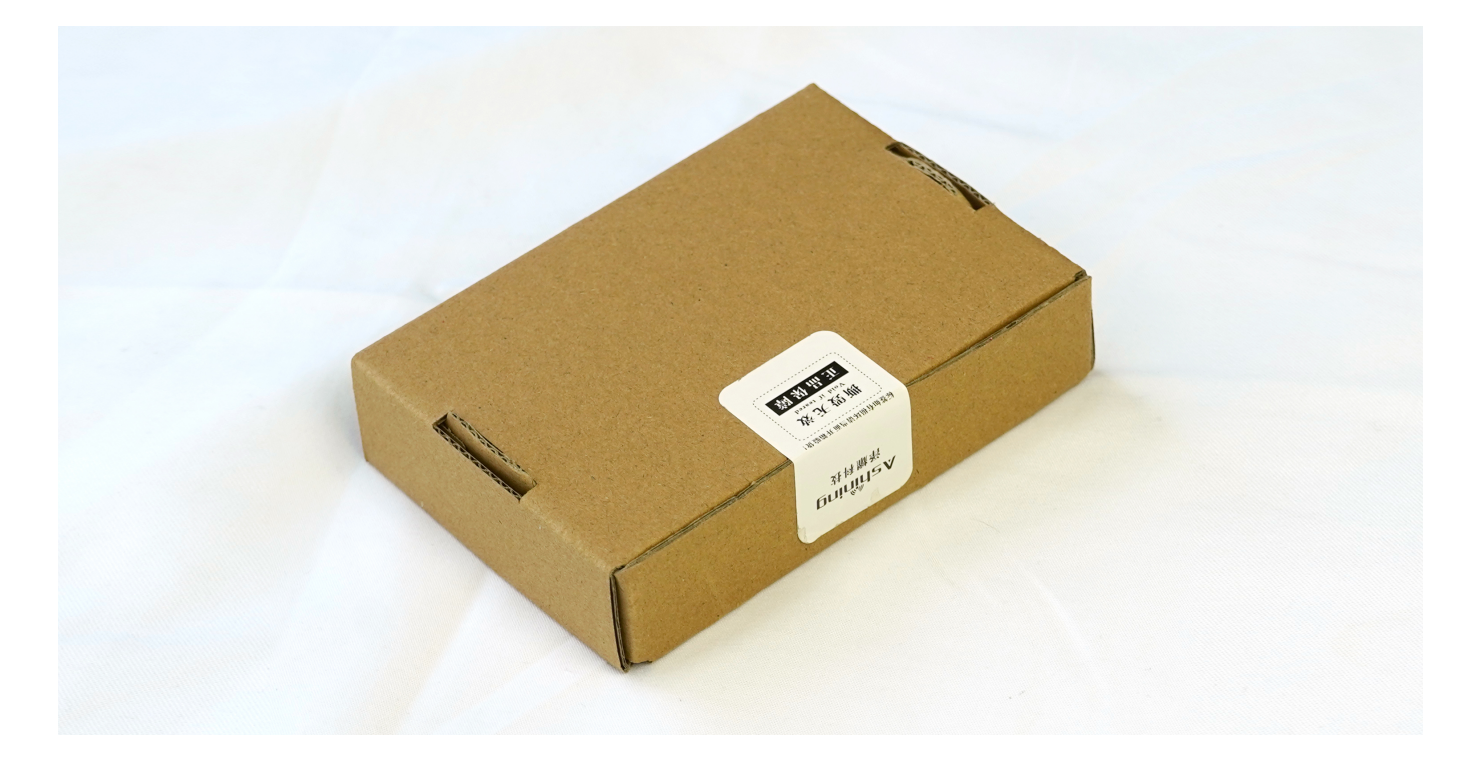

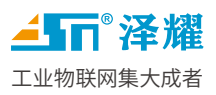

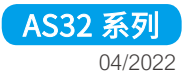

## 2.2 拿出电台(模块),使用 485 转换器连接到电脑

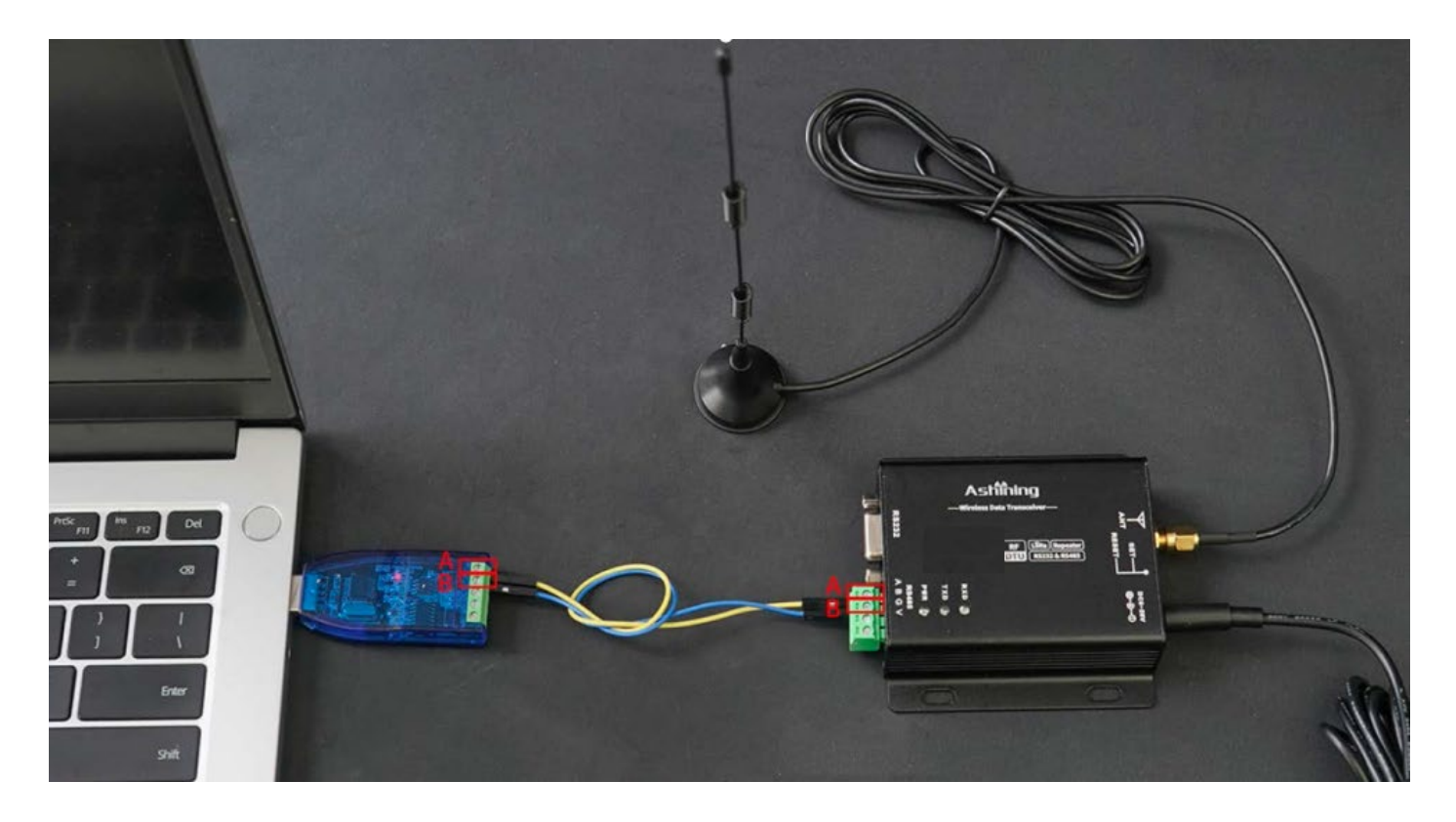

## 2.3 插上电源适配器供电。

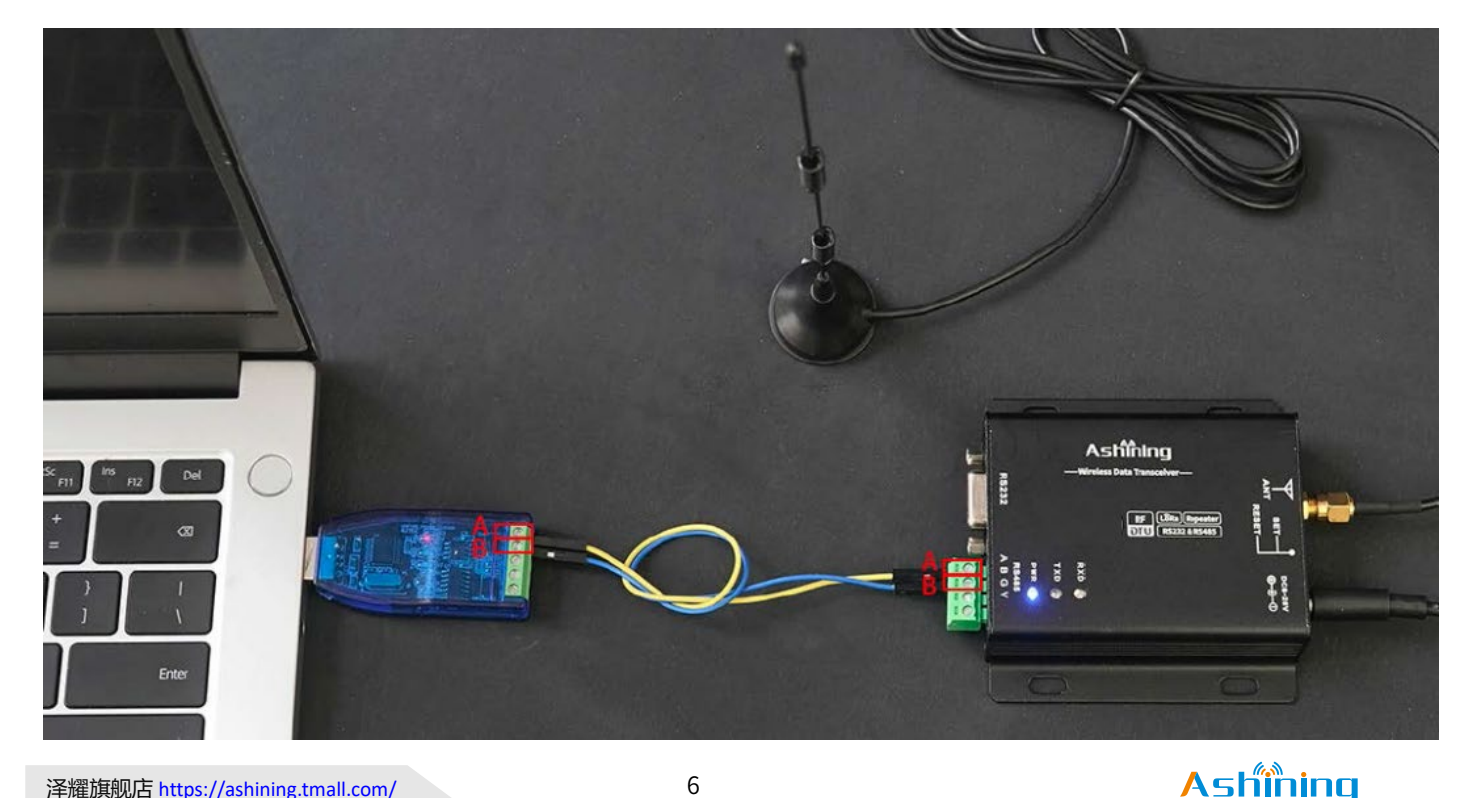

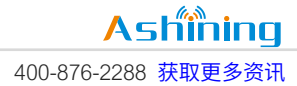

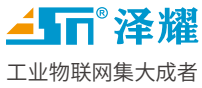

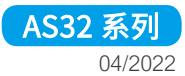

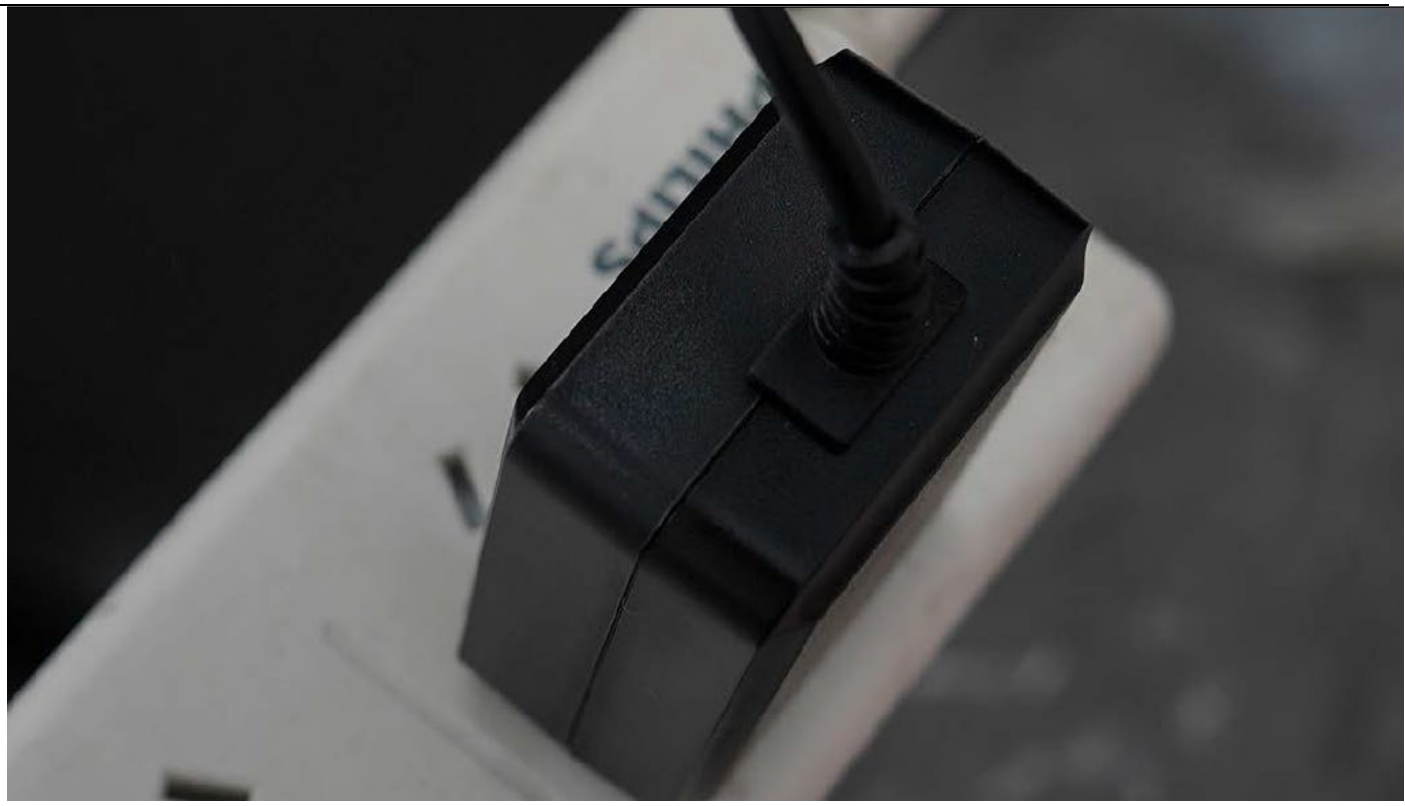

# 2.4 打开 AS\_DS 配置软件

软件链接: <u>http://www.ashining.com.cn/relatedsoftware/soft\_asds.zip</u>点击下载

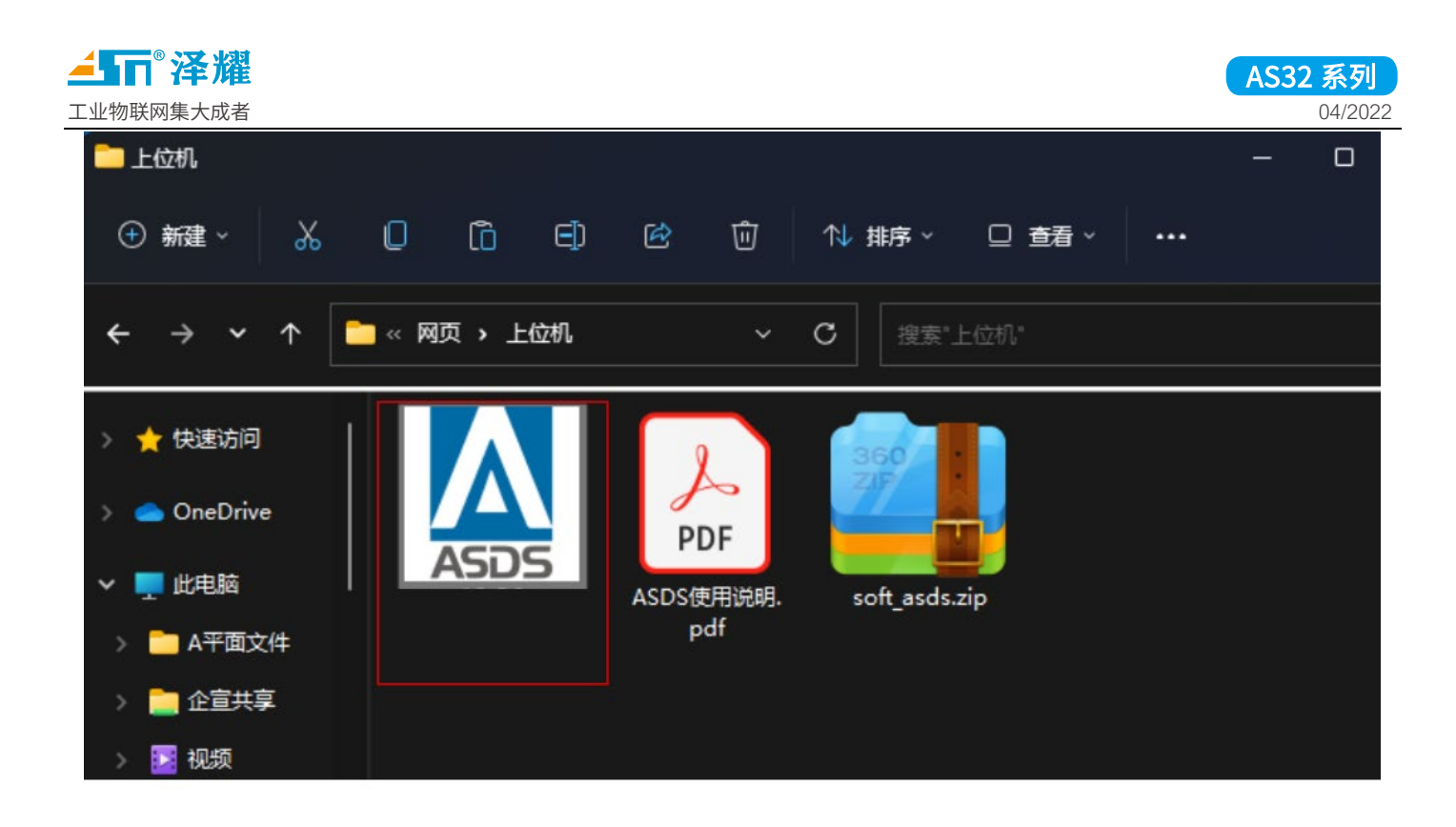

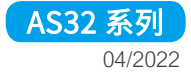

#### 2.5 选择对应的型号,进入确认选择

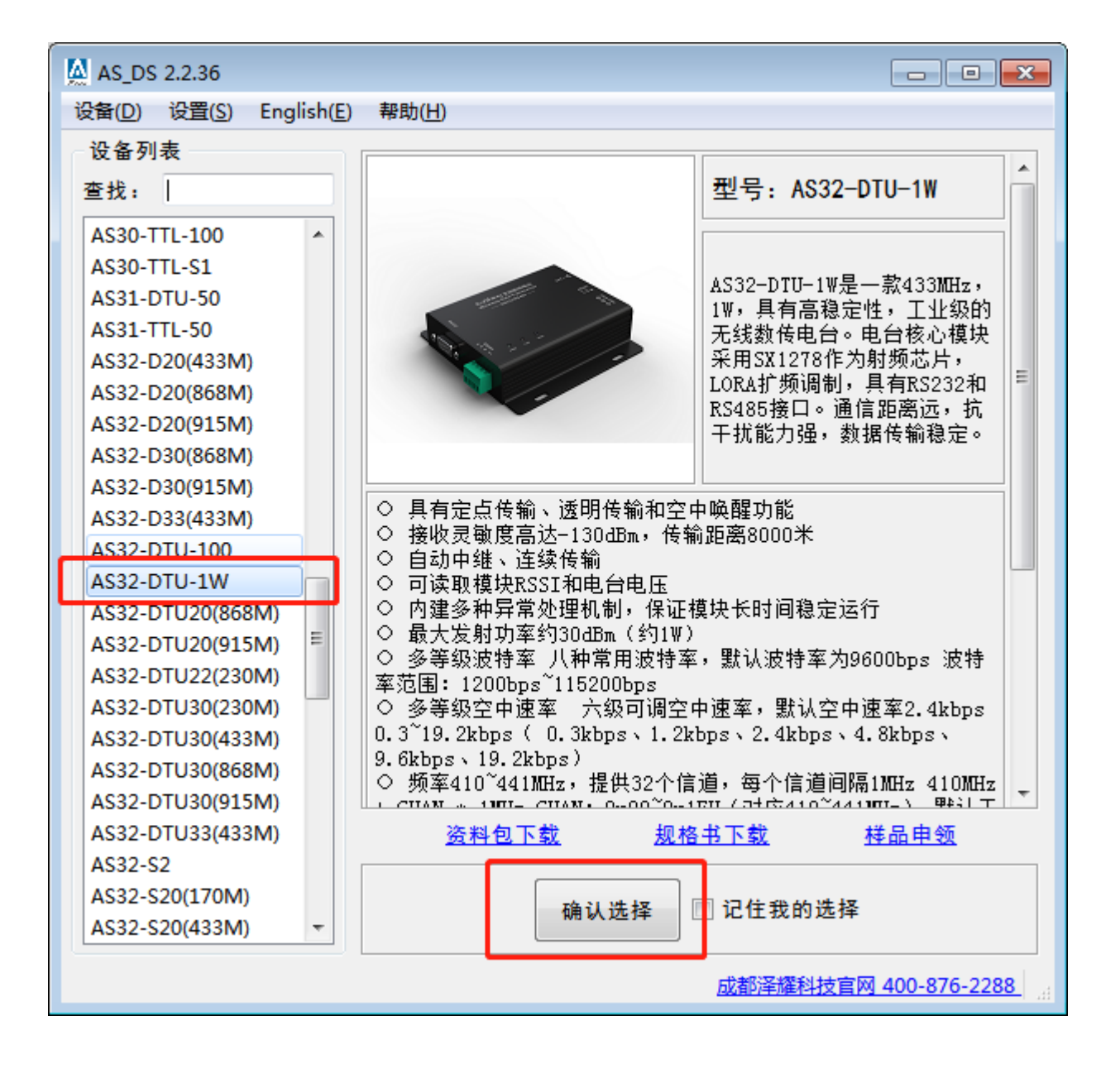

**上**110<sup>®</sup> 泽耀 工业物联网集大成者

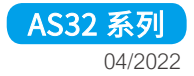

## 2.6 打开串口-点击搜索设备

| 💆 AS_DS 2.2.      | 36                                              |                       |
|-------------------|-------------------------------------------------|-----------------------|
| 设备( <u>D</u> ) 设置 | 疍( <u>S)</u> English( <u>E</u> ) 帮助( <u>H</u> ) |                       |
|                   | 串口设置                                            | 模块信息                  |
| 串口号:              | COM1 ▼?                                         |                       |
| 波特率:              | 9600 •?                                         |                       |
| 数据位:              | 8 •?                                            | 状态信息                  |
| 停止位:              | 1 .                                             |                       |
| 校验位:              | NONE ·?                                         |                       |
|                   |                                                 | 调试信息                  |
| 重选型号              | 打开串口 搜索设备                                       | 欢迎使用AS32-DTU-1₩参数配置工具 |
|                   | 模块参数配置                                          |                       |
| 波特率:              | 1200 •?                                         |                       |
| 校验位:              | NONE ?                                          |                       |
| 空中速度:             | 0.3K ···?                                       |                       |
| 模块地址:             | 0000 I HEX ?                                    |                       |
| 通信信道:             | 17                                              |                       |
| 发射功率:             | 30dBm •?                                        |                       |
| 休眠时间:             | 0ms •?                                          |                       |
| ◎ 透明传输            | ◎ 定向传输                                          |                       |
|                   | ······································          |                       |
| ☑ 在线 读            | 取参数 恢复出厂 写入配置                                   | 清空显示                  |
|                   |                                                 | 成都泽耀科技官网 400-876-2288 |

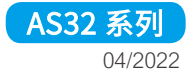

#### 2.7 上位机界面内按钮(按型号实际功能为准)

| M                | AS_D                                             | S 2.2.32 — 🗆 🗙        |
|------------------|--------------------------------------------------|-----------------------|
| 设备( <u>D</u> ) i | 设置( <u>S)</u> English( <u>E</u> ) 帮助( <u>H</u> ) |                       |
|                  | 串口设置                                             | 模块信息                  |
| 串口号:             | COM1 ▼ ?                                         | 模块型号:                 |
| 波特率:             | 9600 🔻 ?                                         | 模块版本:                 |
| 数据位:             | 8 🔻 ?                                            | 状态信息                  |
| 停止位:             | 1 • ?                                            |                       |
| 校验位:             | NONE                                             | 将模块恢复到出厂设置            |
| 重选型号             | 关闭串口 搜索设备                                        | 调试信息                  |
|                  | 模块参数配置                                           |                       |
| 波特率:             | 9600 🔻 ?                                         |                       |
| 校验位:             | NONE                                             |                       |
| 空中速度:            | 2.4K 👻 ?                                         |                       |
| 模块地址:            | 0000 V HEX ?                                     |                       |
| 通信信道:            | 17 V HEX ?                                       |                       |
| 发射功率:            | 20dBm ▼ ?                                        |                       |
| 休眠时间:            | Oms ▼ ?                                          |                       |
| ◉ 透明传输           | 1 〇 定向传输                                         |                       |
|                  |                                                  | · · · · · ·           |
| ✔ 在线 读           | 即参数 恢复出厂 写入配置                                    | 清空显示                  |
|                  |                                                  | 成都泽耀科技官网 400-876-2288 |

波特率:串口参数,设置范围 1200-115200,需要和所接设备串口设置保持一致

校验位:串口参数,可设置奇、偶、无三种校验,需要和所接设备串口设置保持一致

空中速度:电台无线吞吐量,设置范围 0.3K-19.2K,空速越快速度越快,距离越近,电台之间通信空速需要保持一致。

模块地址:透明模式下需地址一致,定点模式下可区分不同的电台。

通信信道: 电台当前使用的频率,可直接更改信道调整,0-31 共 32 个信道,遇到干扰丢包的情况或多组电台同时使用 可调整信道规避干扰。

发射功率:调整电台发射功率,4档可调。

休眠时间:可以设置电台唤醒模块时发送唤醒码的周期,0MS、250MS、500MS、750MS、1000MS、1250MS、1500MS、1750MS、2000MS。电台本身不休眠。

注: 地址的概念

电台(模块)(模块)的地址只跟电台(模块)(模块)与电台(模块)(模块)之间有关系,跟所连接的设备 里面的地址码 id 没关系。

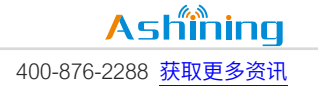

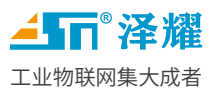

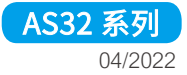

## 2.8 常见问题,若没有遇到问题可跳过此步

| <b>常</b> 见问题现象      | 检查、排查方法                                                             | 处理方法                                                                                                    |
|---------------------|---------------------------------------------------------------------|----------------------------------------------------------------------------------------------------|
| 1、没有 COM 端口         | 1、检查是否已经插上 USB 转换器?<br>2、是否已经安装好 USB 转换器驱<br>动?<br>3、电脑 USB 口是否是好的? | 插上 USB 转换器<br>安装好驱动,win10 以上系统会电脑联网会自动安装驱动,<br>如果没有自动安装驱动,可联系 USB 转换器厂家找相应驱动进行驱动,<br>如果是泽耀转换器,可联系销售客服或到官网自行下载对应驱动<br>换一个 USB 口<br>换一台电脑 |
| 2、USB 转换器是哪家的?      | 如果在泽耀成套购买的就是泽耀的<br>如果是自己的(不是泽耀 的转换<br>器)                            | 联系泽耀销售客服或到官网自行下载对应驱动<br>找对应厂家要驱动,安装驱动                                                                                                   |
| 3、端口被占用             | 其他串口软件是否已经打开了该端<br>口<br>检查驱动安装正确<br>驱动正确、肉眼看起来没有软件占<br>用            | 关闭其他软件<br>重新安装驱动<br>重启电脑                                                                                                    |
| 4、上位机提示型号不对         | 1、型号是否选错?                                                           | 关闭软件重新打开软件选择正确的型号<br>上位机没有对应型号 此时可联系泽耀销售客服或者技术支持更新上位机                                                                                   |
| 5、上位机卡死、停止响应、<br>闪退 | 是否操作太快导致软件假死?<br>上位机软件版本是否是最新的?<br>windows 系统是否是微软原版系<br>统?         | 在 windows 进程中强制停止软件,重新打开软件<br>到泽耀官网下载或联系销售客服下载最新的上位机<br>重装正版系统或者换电脑                                                                     |
| 6、搜索不到设备;一致转圈       | 型号是否选错?<br>串口线是否接好?<br>上位机软件版本是否是最新的?<br>电台(模块)是否通电?                | 关闭软件重新打开软件选择正确的型号<br>检查排查串口线,重新连接串口线 详细接线方式见 表 3.1<br>到泽耀官网下载或联系销售客服下载最新的上位机<br>插上电源                                                    |

## 2.9 上位机数据格式

输入参数:为16进制(勾上 HEX)或10进制(取消 HEX) 十六进制对照表:10进制与16进制互转.xlsx 信道频率对照表:频率对照表-编号-信道-频率.xlsx

泽耀旗舰店 https://ashining.tmall.com/

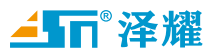

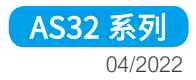

#### 三、 功能设置

以下所有功能为示意图

## 3.1 透明广播

- 适用场景--设备原本有 ID 地址码可以区分设备  $\triangleright$
- (列如: moudbus 等等)  $\geq$

#### 示意图:

#### 1. 透明传输模式

任意模块发送数据、具有相同地址且相同信道的模块均可同时接收数 据。数据以透明方式发送和接收,所发即所收。

透明传输工作方式

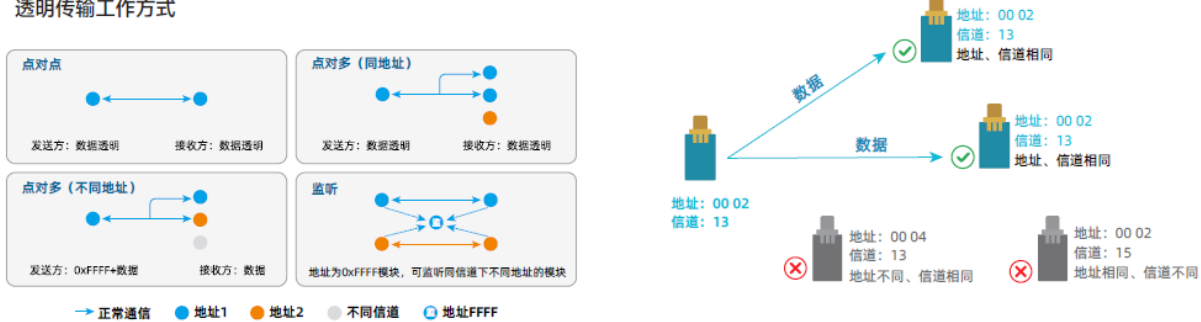

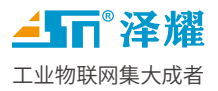

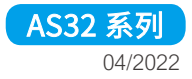

### 设置方法:

|                  | AS_D                                             | 5 2.2.32 — 🗆 🗙               |
|------------------|--------------------------------------------------|------------------------------|
| 设备( <u>D</u> ) i | 设置( <u>S)</u> English( <u>E</u> ) 帮助( <u>H</u> ) |                              |
|                  | 串口设置                                             | 模块信息                         |
| 串口号:             | COM1 • ?                                         | 模块型号:                        |
| 波特率:             | 9600 🔻 ?                                         | 模块版本:                        |
| 数据位:             | 8 🔻 ?                                            | 状态信息                         |
| 停止位:             | 1 • ?                                            |                              |
| 校验位:             | NONE                                             | 将模块恢复到出厂设置                   |
| <b>王</b> )上刊日    | *田中口 抽曲汎タ                                        | 调试信息                         |
| 里远望亏             | 7 大闭中口 位系以留                                      | ^                            |
|                  | 模块参数配置                                           |                              |
| 波特率:             | 9600 🔻 ?                                         |                              |
| 校验位:             | NONE                                             |                              |
| 空中速度:            | 2.4K ▼ ?                                         |                              |
| 模块地址:            | 0000 V HEX ?                                     |                              |
| 通信信道:            | 17 • HEX ?                                       |                              |
| 发射功率:            | 20dBm ▼ ?                                        |                              |
| 休眠时间:            | Oms ▼ ?                                          |                              |
| ◉ 透明传输           | 1 ○ 定向传输                                         |                              |
|                  | ,                                                | ~                            |
| ✔ 在线 读           | 取参数 恢复出厂 写入配置                                    | 清空显示                         |
|                  |                                                  | <u>成都泽耀科技官网 400-876-2288</u> |

▲□□◎泽耀 工业物联网集大成者

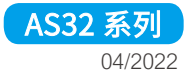

#### 发送方接收方,工作模式均为透明传输

1) 信道设置一致空速一致。

#### 2) 默认地址相同即可通信,如需更改,发送方地址==接收方地址,保持一致。

| 常见问题现象                      | 检查、排查方法                                                                                                    | 处理方法                                                                                                    |
|-----------------------------|----------------------------------------------------------------------------------------------------|----------------------------------------------------------------------------------------------------|
| 1、设置后无法通信                   | <ol> <li>建议先用导线直连调试设备是否<br/>能够正常通信?</li> <li>电台(模块)所连接的设备此时<br/>是否在收发数据?</li> <li>接收方地址和发送方地址是否一致?</li> <li>接收方和发送方信道是否一致?</li> <li>按收方和发送方信道是否一致?</li> <li>检查发送方波特率、数据位、校验位、停止位、起始位、参数是否与所连接的设备一致?</li> <li>检查发送方波特率、数据位、校验位、停止位、起始位、参数是否与所连接的设备一致?</li> <li>是否插上天线?</li> <li>串口线是否接好?</li> <li>检查电台(模块)所连接的设备<br/>在收发数据时是否太快?</li> <li>是否距离太远?</li> </ol> | <ol> <li>1、用导线先调通设备,无线通信的基础是建立在当前有线能够正常<br/>通信的基础之上,导线调通后,把导线替换成无线电台(模块)即可</li> <li>2、重启电台(模块)所连接的设备,尝试数据收发</li> <li>3、修改接收方和发送方信道保持一致</li> <li>4、接收方地址和发送方地址为一致</li> <li>5、修改发送方电台(模块)的波特率、数据位、校验位、停止位、<br/>起始位参数与所连接的设备保持一致</li> <li>6、修改接收方电台(模块)的波特率、数据位、校验位、停止位、<br/>起始位参数与所连接的设备保持一致</li> <li>7、插上对应频段天线</li> <li>8、检查排查串口线,重新连接串口线详细接线方式见表3.1</li> <li>9、通过串口抓包排查或观察指示灯闪烁次数,判断,修改数据发送</li> <li>间隔时间,发送间隔时间大部分设备关键字为篠超时时间、采集周期、轮训周期、发送间隔时间、等等关键字,把跟时间有关系的参数</li> <li>都改大一点,建议值为:(单向发送每包 300ms 以上,双向发送每<br/>包 500ms 以上)</li> <li>10、距离太远建议购买更大功率的电台(模块)或拿到近距离测试是<br/>否正常</li> </ol> |
| 2、通信成功,但数据有异常,通<br>信数据偏大或偏小 | 1、检查电台(模块)所连接的设备<br>在收发数据时是否太快?                                                                                                    | <ol> <li>1、通过串口抓包排查或观察指示灯闪烁次数,判断,修改数据发送<br/>间隔时间,发送间隔时间大部分设备关键字为篠超时时间、采集周<br/>期、轮训周期、发送间隔时间 等等关键字,把跟时间有关系的参数<br/>都改大一点,建议值为:(单向发送每包 300ms 以上,双向发送每<br/>包 500ms 以上)</li> <li>2、若电台(模块)所连接的设备时间参数无法设置、可调整电台<br/>(模块)的空中空速,适当调大空中速度(调大空中速度会影响距<br/>离,建议找个平衡点即可)</li> </ol>                                                                                                    |
| 3、数据出现乱码,或者不是发送<br>方发送的数据   | <ol> <li>1、检查发送方波特率、数据位、校<br/>验位、停止位、起始位、参数是否与<br/>所连接的设备一致?</li> <li>2、检查电台(模块)所连接的设备<br/>在收发数据时是否太快?</li> <li>3、检查周边无线环境是否存在干<br/>扰?</li> </ol>                                                                                                    | <ol> <li>通过串口抓包排查或观察指示灯闪烁次数,判断,修改数据发送<br/>间隔时间,发送间隔时间大部分设备关键字为篠超时时间、采集周<br/>期、轮训周期、发送间隔时间 等等关键字,把跟时间有关系的参数<br/>都改大一点,建议值为:(单向发送每包 300ms 以上,双向发送每<br/>包 500ms 以上)</li> <li>若电台(模块)所连接的设备时间参数无法设置、可调整电台<br/>(模块)的空中空速,适当调大空中速度(调大空中速度会影响距<br/>离,建议找个平衡点即可)</li> <li>修改无线信道,尽量避免干扰</li> </ol>                                                                                                    |

泽耀旗舰店 https://ashining.tmall.com/

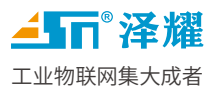

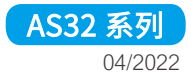

## 3.2 定点传输

#### ▶ 适用场景--干扰较大,数据不影响其他设备

#### 定点传输工作方式

|                           | 点对多(同地址)                   |
|---------------------------|----------------------------|
| 发送方:目标地址+目标信道+数据 接收方:数据   | 发送方:目标地址+目标信道+数据 接收方:数据    |
| 点对多 (不同地址)                | 监听                         |
| 发送方:0xFFFF+目标信道+数据 接收方:数据 | 地址为0xFFFF模块,可监听同信道下不同地址的模块 |
| → 正常通信   🔵 地址1   😑 地址     | 2 💿 不同信道 🛛 🕒 地址FFFF        |

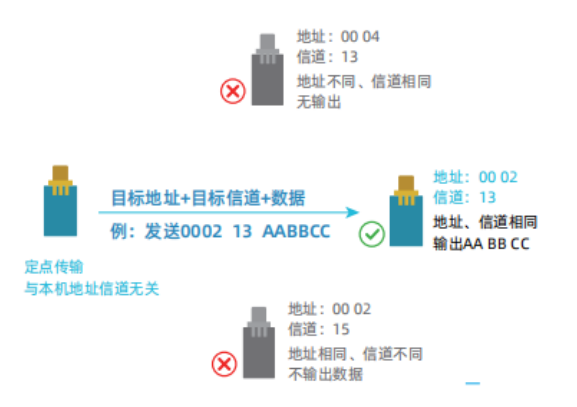

<mark>▲</mark>ST <sup>®</sup> 泽耀

工业物联网集大成者

| <u>M</u>         | Α                                             | S_DS          | 5 2.2.32 <u> </u>            |
|------------------|-----------------------------------------------|---------------|------------------------------|
| 设备( <u>D</u> ) 说 | <mark>段置(<u>S</u>) English(<u>E</u>) 帮</mark> | 助( <u>H</u> ) |                              |
|                  | 串口设置                                          |               | 模块信息                         |
| 串口号:             | COM1                                          | • ?           | 模块型号:                        |
| 波特率:             | 9600                                          | • ?           | 模块版本:                        |
| 数据位:             | 8                                             | • ?           | 状态信息                         |
| 停止位:             | 1                                             | • ?           | 增持功效 功效超十件的历效超速 转击           |
| 校验位:             | NONE                                          | • ?           | 模块功率,功率越入行输起高越远, 耗电<br>量越多   |
| <b>王</b> )上刑已    | 수 교 분 명 수 관 수 관 수 관 수 관 수 관 수 관 수 관 수 관 수 관 수 | 12            | 调试信息                         |
| 里匹望亏             | 大闭中口 位系以                                      | . <b>W</b>    | ^                            |
|                  | 模块参数配置                                        |               |                              |
| 波特率:             | 9600                                          | <b>▼</b> ?    |                              |
| 校验位:             | NONE                                          | ▼ ?           |                              |
| 空中速度:            | 2. 4K                                         | ▼ ?           |                              |
| 模块地址:            | 0000 V H                                      | X ?           |                              |
| 通信信道:            | 17 🗸 H                                        | EX ?          |                              |
| 发射功率:            | 20dBm                                         | ▼ ?           |                              |
| 休眠时间:            | Oms                                           | ▼ ?           |                              |
| ◯ 透明传输           | ● 定向传输                                        |               |                              |
|                  |                                               |               | v                            |
| ☑ 在线 读           | 取参数 恢复出厂 写入                                   | 配置            | 清空显示                         |
|                  |                                               |               | <u>成都泽耀科技官网 400-876-2288</u> |

- 1. 工作模式为定点传输。
- 2. 发送电台(模块)和接收电台(模块)的地址可设置成不相同。
- 3. 发送电台(模块)和接收电台(模块)的信道可设置成不相同
- 4. 发送电台(模块)和接收电台(模块)的空速必须相同
- 5. 发送方每包数据前 3 个字节必须是对应的 接收方地址+信道

AS32 系列

04/2022

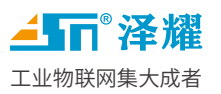

▶ 例如:

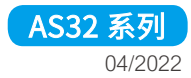

| 发送方        |             | 接收方        |        |
|------------|-------------|------------|--------|
| 模块地址       | 0x1234      | 模块地址       | 0x5678 |
| 模块信道       | 0x17        | 模块信道       | 0x18   |
| 发送数据       | 接收方地址+信道+数据 | 输出数据       | 用户数据   |
| 16 进制(HEX) | 567818AABB  | 16 进制(HEX) | AABB   |

| 常见问题现象                    | 检查、排查方法                                                                                                    | 处理方法                                                                                                    |
|---------------------------|----------------------------------------------------------------------------------------------------|----------------------------------------------------------------------------------------------------|
| 4、设置后无法通信                 | <ol> <li>11、建议先用导线直连调试设备是否<br/>能够正常通信?</li> <li>12、电台(模块)所连接的设备此时<br/>是否在收发数据?</li> <li>13、接收方地址和发送方地址是否一致?</li> <li>14、接收方和发送方信道是否一致?</li> <li>15、检查发送方波特率、数据位、校<br/>验位、停止位、起始位、参数是否与<br/>所连接的设备一致?</li> <li>16、检查发送方波特率、数据位、校<br/>验位、停止位、起始位、参数是否与<br/>所连接的设备一致?</li> <li>16、检查发送方波特率、数据位、校<br/>验位、停止位、起始位、参数是否与</li> <li>所连接的设备一致?</li> <li>17、是否插上天线?</li> <li>18、串口线是否接好?</li> <li>19、检查电台(模块)所连接的设备<br/>在收发数据时是否太快?</li> <li>20、是否距离太远?</li> </ol> | <ol> <li>11、用导线先调通设备,无线通信的基础是建立在当前有线能够<br/>正常通信的基础之上,导线调通后,把导线替换成无线电台(模块)即可</li> <li>12、重启电台(模块)所连接的设备,尝试数据收发</li> <li>13、修改接收方和发送方信道保持一致</li> <li>14、接收方地址和发送方地址为一致</li> <li>15、修改发送方电台(模块)的波特率、数据位、校验位、停止<br/>位、起始位参数与所连接的设备保持一致</li> <li>16、修改接收方电台(模块)的波特率、数据位、校验位、停止<br/>位、起始位参数与所连接的设备保持一致</li> <li>17、插上对应频段天线</li> <li>18、检查排查串口线,重新连接串口线详细接线方式见表3.1</li> <li>19、通过串口抓包排查或观察指示灯闪烁次数,判断,修改数据<br/>发送间隔时间,发送间隔时间大部分设备关键字为篠超时时间、<br/>采集周期、轮训周期、发送间隔时间、等等关键字,把跟时间有<br/>关系的参数都改大一点,建议值为:(单向发送每包 300ms 以上)</li> <li>20、距离太远建议购买更大功率的电台(模块)或拿到近距离测<br/>试是否正常</li> </ol> |
| 通信成功,但数据有异常,通信数据<br>偏大或偏小 | 检查电台(模块)所连接的设备在收<br>发数据时是否太快?                                                                                                    | 通过串口抓包排查或观察指示灯闪烁次数,判断,修改数据发送<br>间隔时间,发送间隔时间大部分设备关键字为篠超时时间、采集<br>周期、轮训周期、发送间隔时间 等等关键字,把跟时间有关系<br>的参数都改大一点,建议值为:(单向发送每包 300ms 以上,<br>双向发送每包 500ms 以上)<br>若电台(模块)所连接的设备时间参数无法设置、可调整电台<br>(模块)的空中空速,适当调大空中速度(调大空中速度会影响<br>距离,建议找个平衡点即可)                                                                                                    |
| 数据出现乱码,或者不是发送方发送<br>的数据   | 检查发送方波特率、数据位、校验<br>位、停止位、起始位、参数是否与所<br>连接的设备一致?<br>检查电台(模块)所连接的设备在收<br>发数据时是否太快?<br>检查周边无线环境是否存在干扰?                                                                                                    | 通过串口抓包排查或观察指示灯闪烁次数,判断,修改数据发送<br>间隔时间,发送间隔时间大部分设备关键字为篠超时时间、采集<br>周期、轮训周期、发送间隔时间 等等关键字,把跟时间有关系<br>的参数都改大一点,建议值为:(单向发送每包 300ms 以上,<br>双向发送每包 500ms 以上)<br>若电台(模块)所连接的设备时间参数无法设置、可调整电台<br>(模块)的空中空速,适当调大空中速度(调大空中速度会影响<br>距离,建议找个平衡点即可)<br>修改无线信道,尽量避免干扰                                                                                                    |

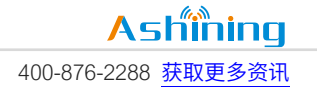

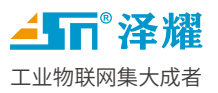

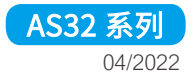

## 3.3 定点传输下的广播

▶ 适用场景--需要广播数据,无需回传

#### 2. 定点传输模式

任意模块均可对指定模块发送数据,只需在发送的数据前增加指定模块的地址和信道,与发送模块本身的地址信道无关。

#### 定点传输工作方式

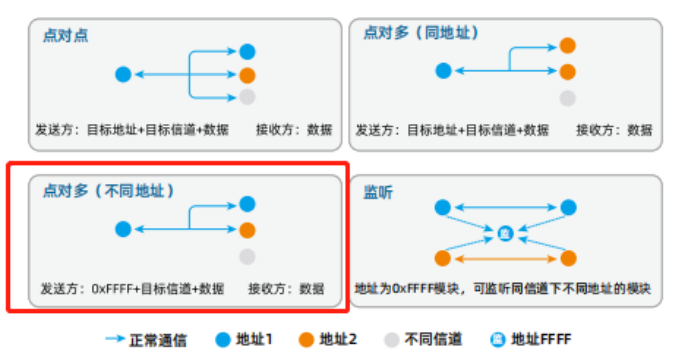

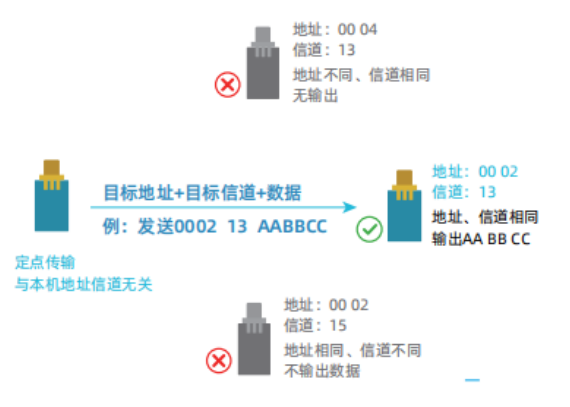

<mark>▲</mark>ST <sup>®</sup> 泽耀

工业物联网集大成者

| <u>M</u>       | Α                                             | s_ds          | 2.2.32 <u> </u>              |  |
|----------------|-----------------------------------------------|---------------|------------------------------|--|
| 设备( <u>D</u> ) | <mark>段置(<u>S</u>) English(<u>E</u>) 帮</mark> | 助( <u>H</u> ) |                              |  |
|                | 串口设置                                          |               | 模块信息                         |  |
| 串口号:           | COM1                                          | • ?           | 模块型号:                        |  |
| 波特率:           | 9600                                          | • ?           | 模块版本:                        |  |
| 数据位:           | 8                                             | • ?           | 状态信息                         |  |
| 停止位:           | 1                                             | • ?           | 增加功率 功率转士住输历率转进 耗中           |  |
| 校验位:           | NONE                                          | • ?           | 侯庆初年,初年越八日祖起西越起,杜屯<br>量越多    |  |
| <b>王</b> )上刑口  | *김훈미 摠慶까                                      | 47            | 调试信息                         |  |
| 重远望亏           | 大闭中口 技系以                                      | Ē             | ^                            |  |
|                | 模块参数配置                                        |               |                              |  |
| 波特率:           | 9600                                          | ▼ ?           |                              |  |
| 校验位:           | NONE                                          | ▼ ?           |                              |  |
| 空中速度:          | 2. 4K                                         | ▼ ?           |                              |  |
| 模块地址:          | 0000 V H                                      | X ?           |                              |  |
| 通信信道:          | 17 V H                                        | X ?           |                              |  |
| 发射功率:          | 20dBm                                         | ▼ ?           |                              |  |
| 休眠时间:          | Oms                                           | ▼ ?           |                              |  |
| ◯ 透明传输         | ● 定向传输                                        |               |                              |  |
|                |                                               |               |                              |  |
| ☑ 在线 读         | 取参数 恢复出厂 写入                                   | 配置            | 清空显示                         |  |
|                |                                               |               | <u>成都泽耀科技官网 400-876-2288</u> |  |

- 1. 工作模式为定点传输。
- 2. 发送电台(模块)和接收电台(模块)的组号地址可设置成不相同。
- 3. 发送电台(模块)和接收电台(模块)的信道可设置成不相同
- 6. 发送电台(模块)和接收电台(模块)的空速必须相同
- 4. 发送方数据前 3 个字节必须是 0XFF+0XFF+信道

AS32 系列

04/2022

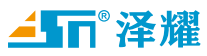

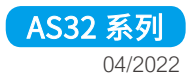

## 3.4 定点传输下的监听

适用场景--旁听其他设备 ≻

#### 2. 定点传输模式

任意模块均可对指定模块发送数据,只需在发送的数据前增加指定模 块的地址和信道、与发送模块本身的地址信道无关。

#### 定点传输工作方式

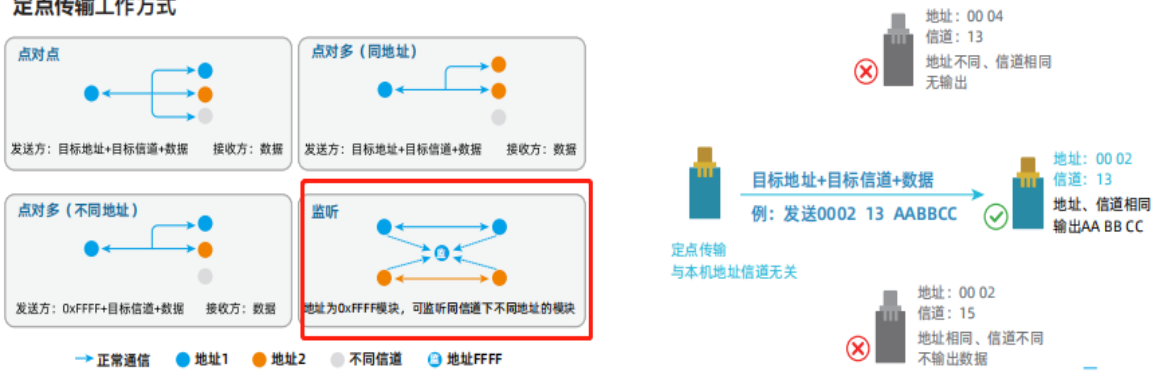

泽耀旗舰店 https://ashining.tmall.com/

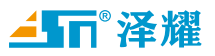

|                  |                                    | AS_DS          | 2.2.32 | _ □                  | X      |
|------------------|------------------------------------|----------------|--------|----------------------|--------|
| 设备( <u>D</u> ) i | 段置( <u>S</u> ) English( <u>E</u> ) | 帮助( <u>H</u> ) |        |                      |        |
|                  | 串口设置                               |                |        | 模块信息                 |        |
| 串口号:             | COM1                               | ₹ ?            | 模块型号:  |                      |        |
| 波特率:             | 9600                               | ₹ ?            | 模块版本:  |                      |        |
| 数据位:             | 8                                  | ▼ ?            |        | 状态信息                 |        |
| 停止位:             | 1                                  | ₹ ?            | 模块功率。功 | 率越大传输距离越远            | 耗由     |
| 校验位:             | NONE                               | ₹ ?            | 量越多    |                      | , 40-5 |
| 프바피티             | *****                              |                |        | 调试信息                 |        |
| 重选型亏             | 大团币口 招                             | 5.彩版音          |        |                      | ^      |
|                  | 模块参数配置                             |                |        |                      |        |
| 波特率:             | 9600                               | ₹ ?            |        |                      |        |
| 校验位:             | NONE                               | ₹ ?            |        |                      |        |
| 空中速度:            | 2.4K                               | ₹ ?            |        |                      |        |
| 模块地址:            | FFFF                               | ✓ HEX ?        |        |                      |        |
| 通信信道:            | 17                                 | ✔ HEX ?        |        |                      |        |
| 发射功率:            | 20dBm                              | ₹ ?            |        |                      |        |
| 休眠时间:            | Oms                                | ₹ ?            |        |                      |        |
| ◯ 透明传输           | ● 定向传输                             | ີພ             |        |                      |        |
|                  |                                    |                |        |                      | ~      |
| ✔ 在线 读           | 取参数 恢复出厂                           | 写入配置           |        | Я                    | 空显示    |
|                  |                                    |                | 成都泽峰   | <u> 科技官网 400-876</u> | -2288  |

- 1. 工作模式为定点传输。
- 2. 监听电台(模块)的地址必须设置成 0xFFFF
- 3. 监听电台(模块)和发送电台(模块)的信道必须设置成相同
- 4. 发送电台(模块)和接收电台(模块)的空速必须相同

AS32 系列

04/2022

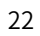

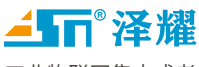

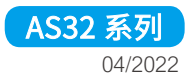

#### 测试数据收发是否正常 四、

#### 测试视频链接: http://ashining.com/video/v42.html

#### 透明模式 数据收发正常 $\triangleright$

| 🐘 SSCOM V5.13.1 串口/网络数据调试器,作者:大虾丁丁,2618058@q 🗕 🗖 🔀                                                                                                    | 🚯 SSCOM V5.13.1 串口/网络数据调试器,作者:大虾丁丁,2618058@q 🗕 🗖 🔀                                                                                                    |
|----------------------------------------------------------------------------------------------------|----------------------------------------------------------------------------------------------------|
| 通讯端口 串口设置 显示 发送 多字符串 小工具 帮助 联系作者 大虾论坛                                                                                                    | 通讯端口 串口设置 显示 发送 多字符串 小工具 帮助 联系作者 大虾论坛                                                                                                    |
| $ \begin{bmatrix} 12:35:11.327] \psi \leftarrow 0 5 05 05 05 \\ 12:35:11.726] \psi \leftarrow 0 5 05 05 \\ 12:35:11.879] \psi \leftarrow 0 5 05 05 \\ 12:35:12.074] \psi \leftarrow 0 5 05 05 \\ 12:35:13.840] \Xi \rightarrow 0 5 05 05 \\ 12:35:14.159] \Xi \rightarrow 0 5 05 05 \\ 12:35:14.159] \Xi \rightarrow 0 5 05 05 \\ 12:35:14.529] \Xi \rightarrow 0 5 05 05 \\ 12:35:14.919] \Xi \rightarrow 0 05 05 05 05 \\ 12:35:14.919] \Xi \rightarrow 0 05 05 05 05 05 \\ 12:35:14.919] \Xi \rightarrow 0 05 05 05 05 05 05 \\ 12:35:14.919] \Xi \rightarrow 0 05 05 05 05 05 05 \\ 12:35:14.919] \Xi \rightarrow 0 05 05 05 05 05 05 05 \\ 12:35:14.919 \\ 12:35:14.919 \\ 1$ | [12:35:11.265] 发→ 0:05 05 05 05<br>[12:35:11.665] 发→ 0:05 05 05<br>[12:35:11.966] 发→ 0:05 05 05<br>[12:35:12.616] &→ 0:05 05 05<br>[12:35:12.616] &→ 0:05 05 05<br>[12:35:13.900] 收→ 0:5 05 05<br>[12:35:14.400] 收→ 0:5 05 05<br>[12:35:14.40] 收→ 0:5 05 05<br>[12:35:14.40] 收→ 0:5 05 05<br>[12:35:14.981] 收→ 0:5 05 05<br>[12:35:14.981] 收→ 0:5 05 05 |
| <b>清除窗口</b> 打开文件 发送文件 停止 清发送区 □ 最前 □ English 保存参数 扩展 —                                                                                                    |                                                                                                    |
| 端口号 [COM6 Silicon Labs CF210x K ] 7 HET显示 保存数据 [ 接收数据至1文件 7 HET发送 ] 定时发送: 300 ms/次 [ 加回车执行]                                                                                                    | 端口号 COMEO Silicon Labs CP210x ▼ ▼ MEX显示 保存数据   「 擦收数据到文件 ▼ MEX发送   定时发送: 300 ms/次   加回车操行                                                                                                    |
| ● 美丽串口 ( 更多串口设置 / 加固目離初/包型示) 超时间:  00 ma  第1 字节 至 末尾 • [加防強 None ] □ F RTS IF DTR 波特案 9600 • 05005                                                                                                    | <ul> <li>● <u>米田串口</u></li> <li>● 東多串口设置 [2] 加約目前和分包型示</li> <li>20 mol 第1 字节 至 未足・加約論和のの</li> <li>CSCSC5</li> </ul>                                                                                                    |
| 为了更好地发展SSOUNAX件 发送                                                                                                    | 为了更好地发展5500的许用<br>请您注册嘉立即结尾客户 <b>发送</b>                                                                                                    |
| 【升级到15.13.1】★大资源IICU开发版9.9包邮★81-Thread中国人的开源免费操作系统★新一代wiri芯片兼容8266支持81-Thread★880远距离vi                                                                                                    | 【升级至1/5.13.1】★大资源MCU开发振9.9包曲 ★NT-Thread中国人的开源免费操作系统 ★新一代WiFi芯片兼容8266支持NT-Thread ★8NM远距离Wi                                                                                                    |
| www.daxia.com S:18 R:15 COM6 已打开 9600bps,8,1,None,None                                                                                                    | www.daxia.com S:15 R:18 COM20 已打开 9600bps,8,1,None,None                                                                                                    |

#### 定点模式 数据收发正常 $\geq$

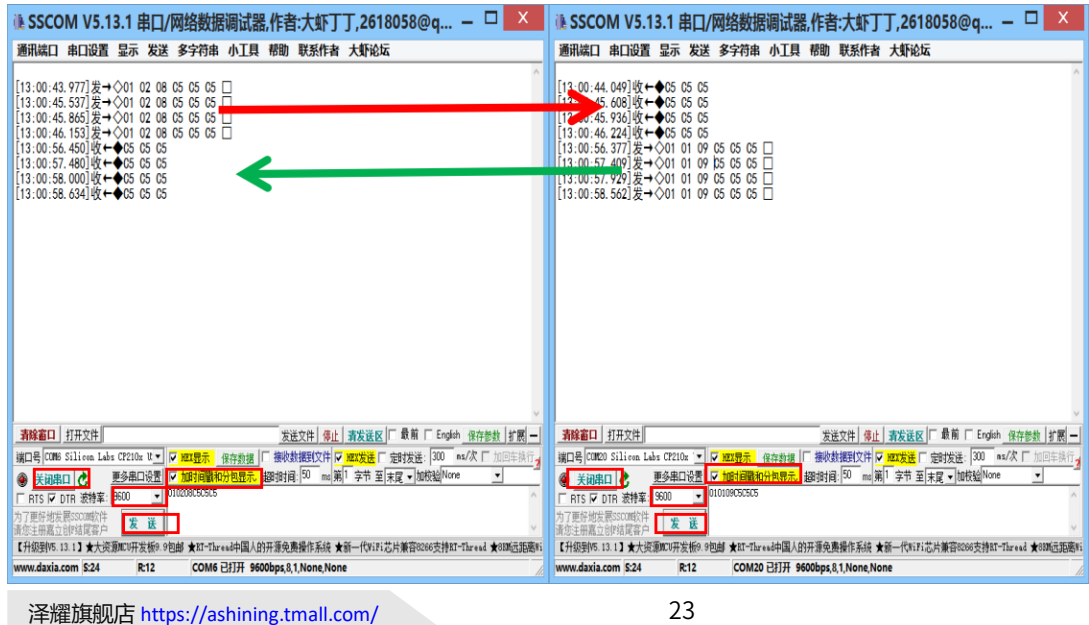

版权所有©成都泽耀科技有限公司 2019,保留一切权利。

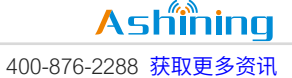

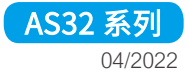

# 五、 连接到通信设备(替换导线)

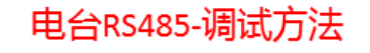

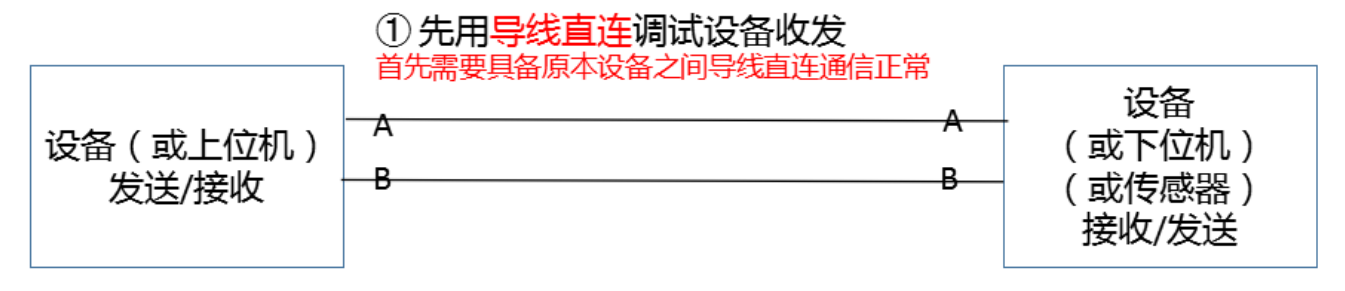

② 把导线替换成无线电台

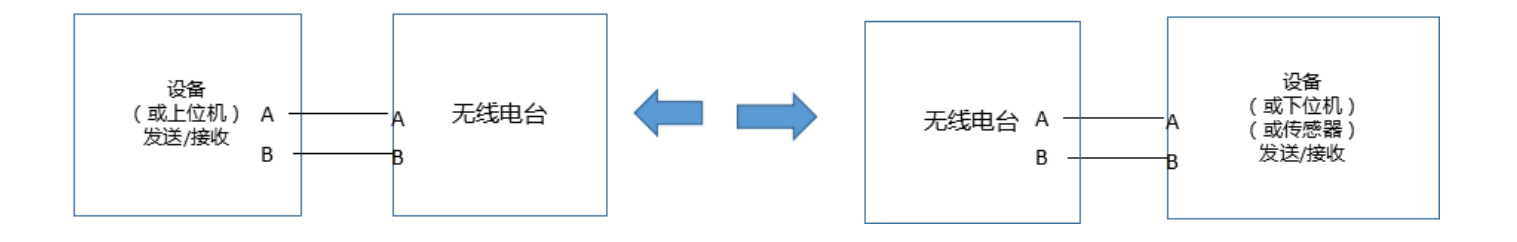

数据正常 调试完毕!